## Configurar e Solucionar Problemas de Alta Disponibilidade da Opção de Saída UCCE -Referência Rápida

## Contents

Introduction **Prerequisites Requirements Componentes Utilizados** Informações de Apoio Arquitetura Visão geral dos modelos de failover Configurar **Etapas preliminares** Nova configuração de instalação Troubleshoot Verificação de Integridade da Replicação do SQL Alterar nome do servidor SQL Habilitar Replicação SQL Manualmente Desativar Replicação SQL Manualmente Informações Relacionadas

### Introduction

Este documento descreve como configurar e solucionar problemas do Cisco Unified Contact Center Enterprise (UCCE) Outbound Option High Availability (OOHA).

### Prerequisites

### Requirements

A Cisco recomenda que você tenha conhecimento destes tópicos:

- Opção de saída UCCE
- Replicação Transacional do Microsoft SQL

### **Componentes Utilizados**

As informações neste documento são baseadas nestas versões de software e hardware:

- Cisco UCCE 11.6
- MS SQL Server 2014

The information in this document was created from the devices in a specific lab environment. All of the devices used in this document started with a cleared (default) configuration. Se a rede estiver ativa, certifique-se de que você entenda o impacto potencial de qualquer comando.

### Informações de Apoio

### Arquitetura

O recurso de Alta Disponibilidade da Opção de Saída (OHA - Outbound Option High-Availability) foi introduzido na versão UCCE 11.6. OOHA é um recurso opcional. Na versão UCCE 11.6, o processo do Campaign Manager pode ser redundante com o modelo de failover Ative-StandBy. Quando o OOHA é habilitado na WebSetup, o sistema faz automaticamente a replicação bidirecional do SQL entre bancos de dados BA\_A e BA\_B.

Essas tabelas são replicadas:

- Contato
- Dialing\_List
- PCB
- Do\_Not\_Call

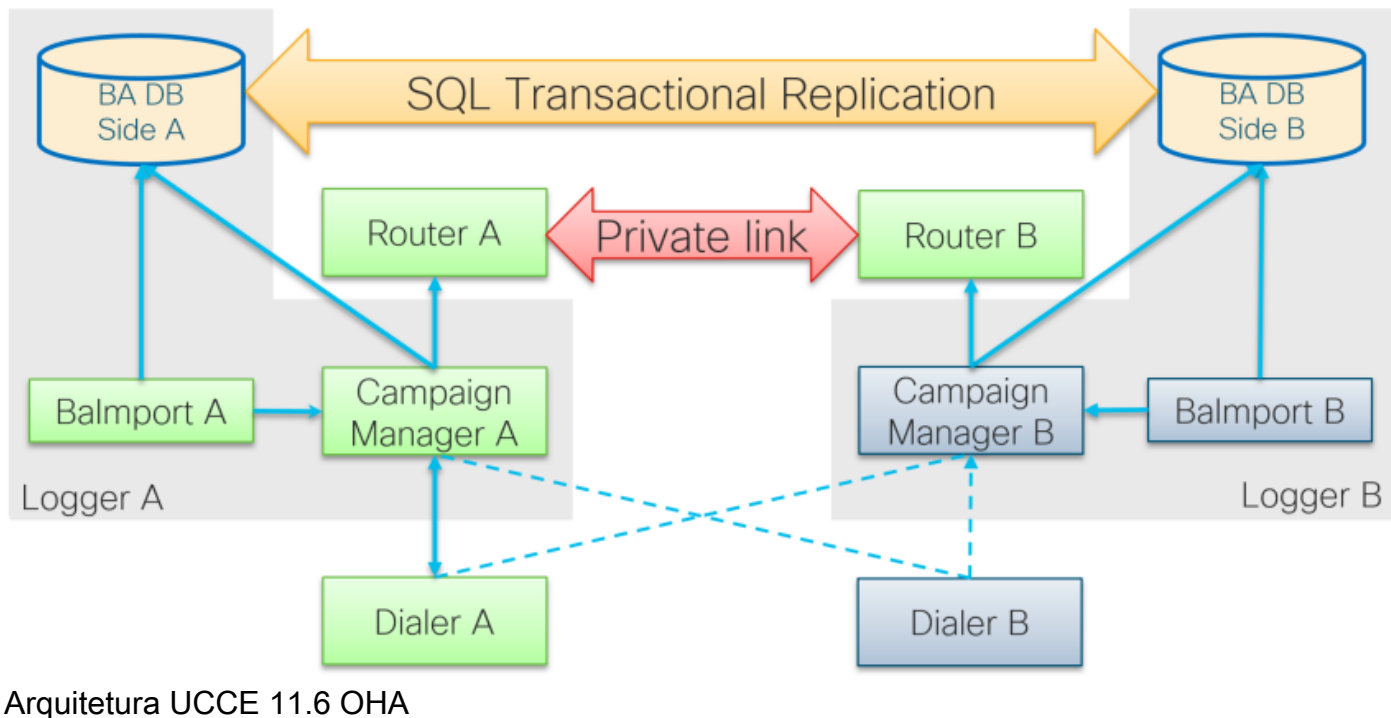

### Visão geral dos modelos de failover

#### Gerentes de campanha ativos - Em standby

 O processo Ative Campaign Manager inicia o failover se não houver conexão de discador por mais de 60 segundos por padrão. Este temporizador pode ser alterado adicionando a palavra EMTClientTimeoutToFailover no caminho Logger/BlendedAgent/CurrentVersion/ do registro; o valor deve ser um tempo de espera para a conexão do discador em segundos.

- Os processos do Campaign Manager continuarão a saltar de A para B e vice-versa se o discador não puder estabelecer uma conexão com nenhum deles.
- O failover do Campaign Manager pode levar até 4,5 minutos se houver uma enorme fila de replicação entre bancos de dados BA. 4,5 minutos é um temporizador codificado e não pode ser alterado.

#### Discadores ativos - StandBy

 Nenhuma alteração das versões anteriores. O modelo de failover do discador permanece o mesmo, apenas um discador ativo por vez.

#### Balmport - Sem failover

 O Balmport funciona somente com o processo local do Campaign Manager e replica seu status. Em caso de travamento do processo Balmport, o failover no nível do Gerenciador de campanhas é acionado.

### Configurar

### **Etapas preliminares**

Etapa 1. Certifique-se de que o recurso Replicação do SQL Server está ativado.

- Durante a instalação do SQL, a replicação como um recurso precisa ser selecionada. Para garantir que o recurso de replicação esteja habilitado no servidor Logger, navegue para a unidade de disco SQL > setup.exe > Tools e execute o relatório Installed SQL Discovery Report
- Se o recurso não estiver listado no relatório, execute esse comando na ferramenta CMD do Windows e forneça o nome da instância do SQL Server no respectivo parâmetro de comando

setup.exe /q /Features=Replication /InstanceName=/ACTION=INSTALL /IAcceptSQLServerLicenseTerms Etapa 2. Verifique se a conta de usuário do SQL Server está configurada.

- O nome de usuário e a senha devem ser os mesmos no Logger Lado A e no Logger Lado B.
- O usuário deve ter o privilégio de Administrador do Sistema do SQL Server.
- Você usa esse nome de usuário e senha ao executar o WebSetup para configurar a Opção de Saída e ativar a Alta Disponibilidade da Opção de Saída.
- O usuário não precisa ser o usuário SQL **sa**. Pode ser outro usuário, mas deve ter o privilégio sysadmin e permanece habilitado.

# SQL Account

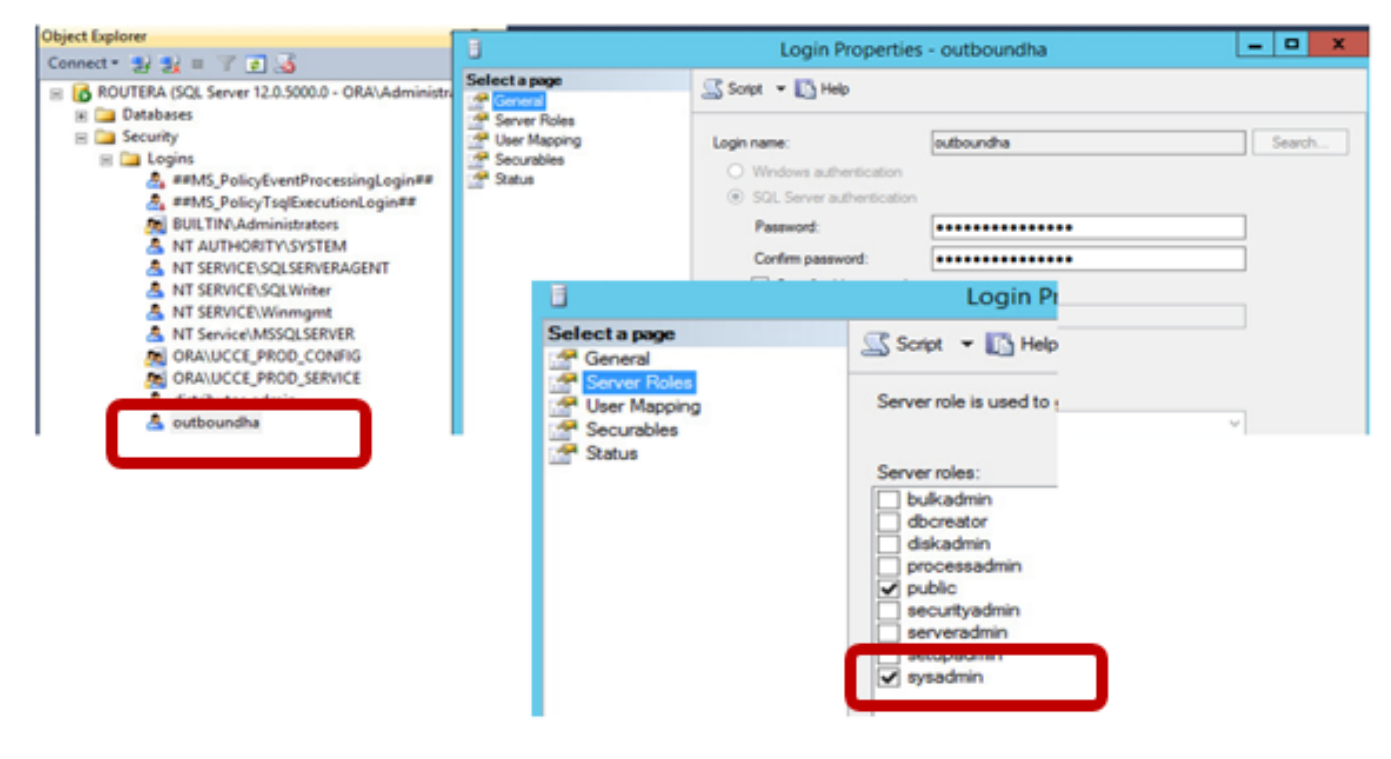

Etapa 3. No usuário SQL, o NT AUTHORITY\SYSTEM deve ter a função sysadmin.

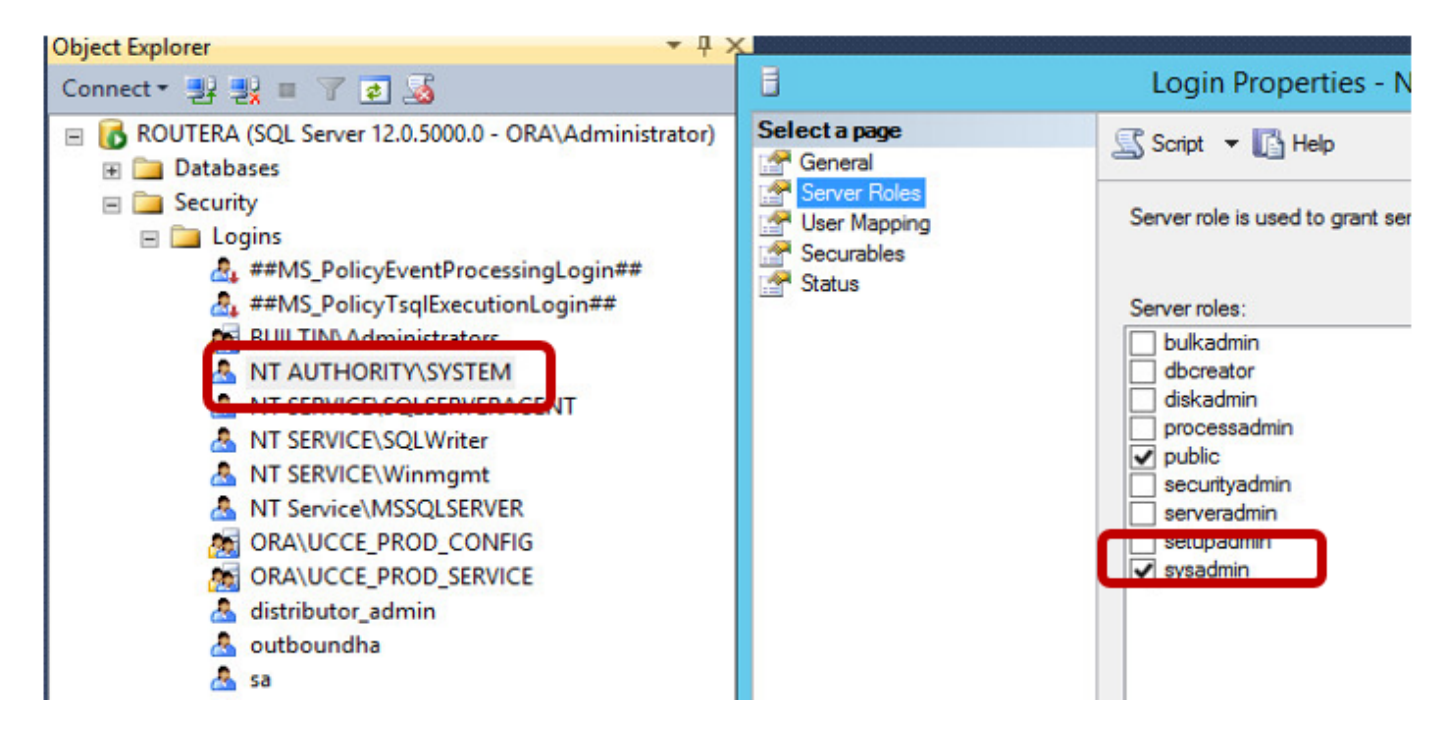

Etapa 4. O nome de host do servidor de registro e o nome do servidor do SQL Server (@@servername) devem ser iguais.

### Nova configuração de instalação

Etapa 1. Crie bancos de dados BA em ambos os servidores Logger.

Etapa 2. Configure o mesmo usuário SQL local com a função sysadmin em ambos os loggers.

Etapa 3. Inicie o WebSetup no Logger A, edite o componente Logger e habilite a **Opção de Saída** e a **Alta Disponibilidade de Saída**.

| C | omponent Management > Loggers >                                                                                  |
|---|----------------------------------------------------------------------------------------------------|
| E | dit Logger                                                                                                    |
|   |                                                                                                    |
|   |                                                                                                    |
|   | ✓ Deployment ✓ Central Controller Connectivity Additional Options                                                |
|   | Database Options                                                                                                 |
|   | Database Options                                                                                                 |
|   | Enable Historical/Detail Data Replication                                                                        |
|   | Display Database Purge Configuration Steps                                                                       |
|   | Outbound Option                                                                                                  |
|   | C Enable Outbound Option                                                                                         |
|   | C Enable High Availability                                                                                       |
|   | Logger Public Interface                                                                                          |
|   | *Logger Side A: SPRWLA                                                                                           |
|   | *Logger Side B: SPRWLB                                                                                           |
|   | SQL Server Admin Credentials<br>Enabling or disabling High Availability of Outbound Option requires turning on o |
|   | You may be prompted to re-enter credentials as we do not store them.                                             |
|   | *SQL Server User Name: oohauser                                                                                  |
|   | *SQL Server User Password: ++++++ +                                                                              |

**Note**: Certifique-se de fornecer o nome de host dos loggers nos campos **da Interface Pública do Logger**. Esse valor deve corresponder ao nome do servidor SQL no respectivo logger.

Depois que o WebSetup for concluído com êxito, você deverá ver Publicação criada e LoggerA SQL Server e Assinatura no LoggerB.

Verifique-o no SQL Server Management Studio (SSMS) em **Replication > Local Publications** no LoggerA e **Local Subsciptions** no LoggerB.

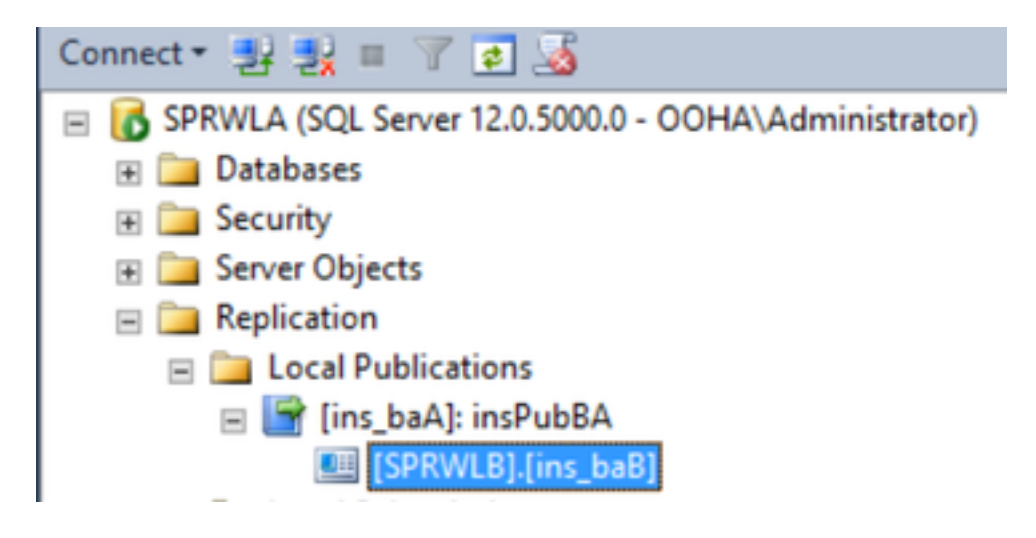

Execute o WebSetup no Logger B, edite o componente Logger e habilite a **Opção de Saída** e a **Alta Disponibilidade de Saída**.

| ¢                                          | Component Management > Loggers >                                                                               |  |  |  |  |  |  |
|--------------------------------------------|----------------------------------------------------------------------------------------------------|--|--|--|--|--|--|
| E                                          | Edit Logger                                                                                                    |  |  |  |  |  |  |
|                                            |                                                                                                    |  |  |  |  |  |  |
|                                            |                                                                                                    |  |  |  |  |  |  |
|                                            | Deployment      Central Controller Connectivity     Additional Options                                         |  |  |  |  |  |  |
|                                            |                                                                                                    |  |  |  |  |  |  |
|                                            | Database Options                                                                                               |  |  |  |  |  |  |
| Enable Historical/Detail Data Replication  |                                                                                                    |  |  |  |  |  |  |
| Display Database Purge Configuration Steps |                                                                                                    |  |  |  |  |  |  |
|                                            | Outbound Option                                                                                                |  |  |  |  |  |  |
| Enable Outbound Option                     |                                                                                                    |  |  |  |  |  |  |
|                                            | Enable High Availability                                                                                       |  |  |  |  |  |  |
|                                            | Logger Public Interface                                                                                        |  |  |  |  |  |  |
|                                            | *Logger Side A: SPRWLA                                                                                         |  |  |  |  |  |  |
|                                            | *Logger Side B: SPRWLB                                                                                         |  |  |  |  |  |  |
|                                            | SQL Server Admin Credentials<br>Enabling or disabling High Availability of Outbound Option requires turning or |  |  |  |  |  |  |
|                                            | You may be prompted to re-enter credentials as we do not store them.                                           |  |  |  |  |  |  |
|                                            | *SQL Server User Name: oohauser                                                                                |  |  |  |  |  |  |
|                                            | *SQL Server User Password: ••••••                                                                              |  |  |  |  |  |  |

A publicação deve ser criada no LoggerB e na Inscrição no LoggerA.

Esta imagem mostra Publicação e Assinatura criadas no servidor LoggerB.

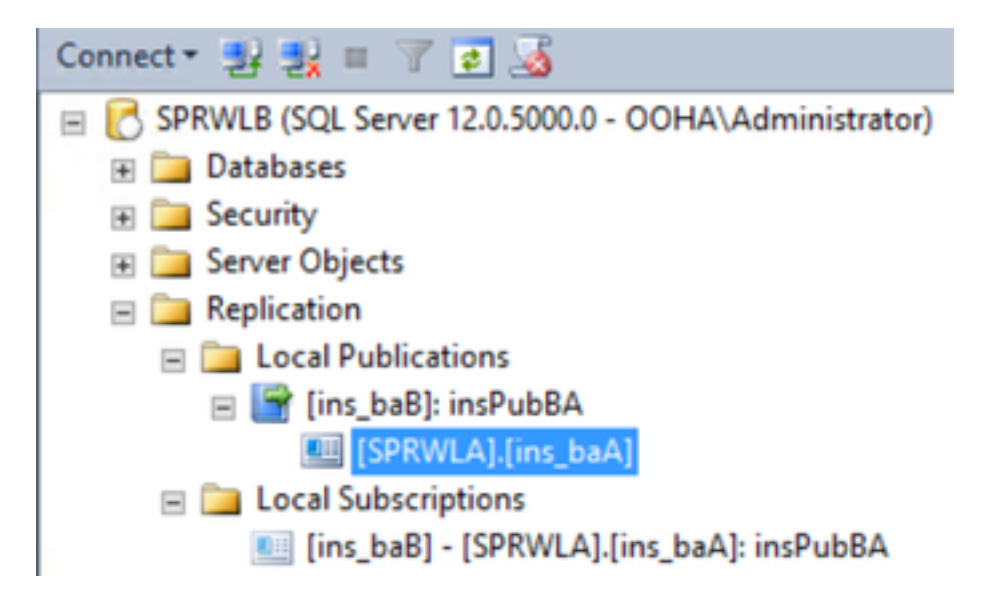

Esta imagem mostra Publicação e Assinatura criadas no servidor LoggerA.

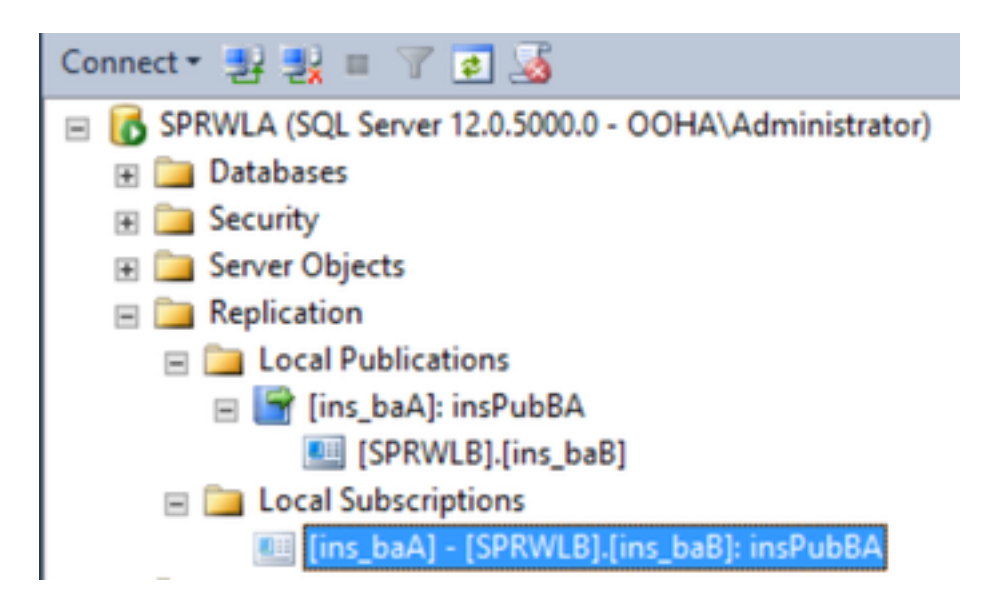

### Troubleshoot

Verificação de Integridade da Replicação do SQL

Selecione **Iniciar Ferramenta de Monitor de Replicação** do SSMS para verificar o status da Replicação.

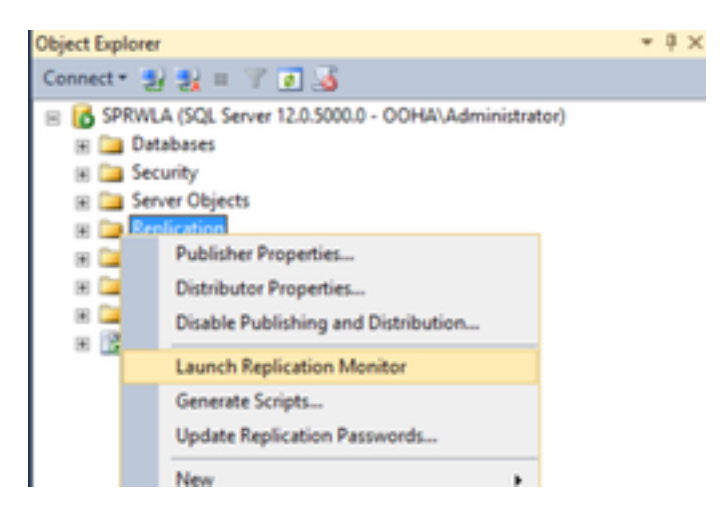

O status da replicação deve ser OK.

Expanda o editor para obter mais informações sobre desempenho e latência.

| <b>8</b>                                                                                                    | Re                              | eplication Monito | r           |                               | _ 0 X                         |
|----------------------------------------------------------------------------------------------------|---------------------------------|-------------------|-------------|-------------------------------|-------------------------------|
| File Action Go Help                                                                                          |                                 |                   |             |                               |                               |
| My Publishers     My Publishers     H=-0     My Publishers     H=-0     SPRWLA     L=0     (ns_bsA): nsPubBA | All Subscriptions Tracer Tokens | Agents   Warnings |             | Last r<br>Show: All subscript | efresh: 12/19/2017 2:37:52 AM |
|                                                                                                    | Status                          | Subscription      | Performance | Latency                       | Last Synchronization          |
|                                                                                                    | Running                         | [SPRWLB].[ns_baB] | Excelent    | 00:00:04                      | 12/19/2017 2:36:51            |

Navegue até a segunda guia **Tracer Tokens** e selecione **Inserir Tracer**. Que testa a latência entre o Editor e o Distribuidor e entre o Distribuidor e o Assinante.

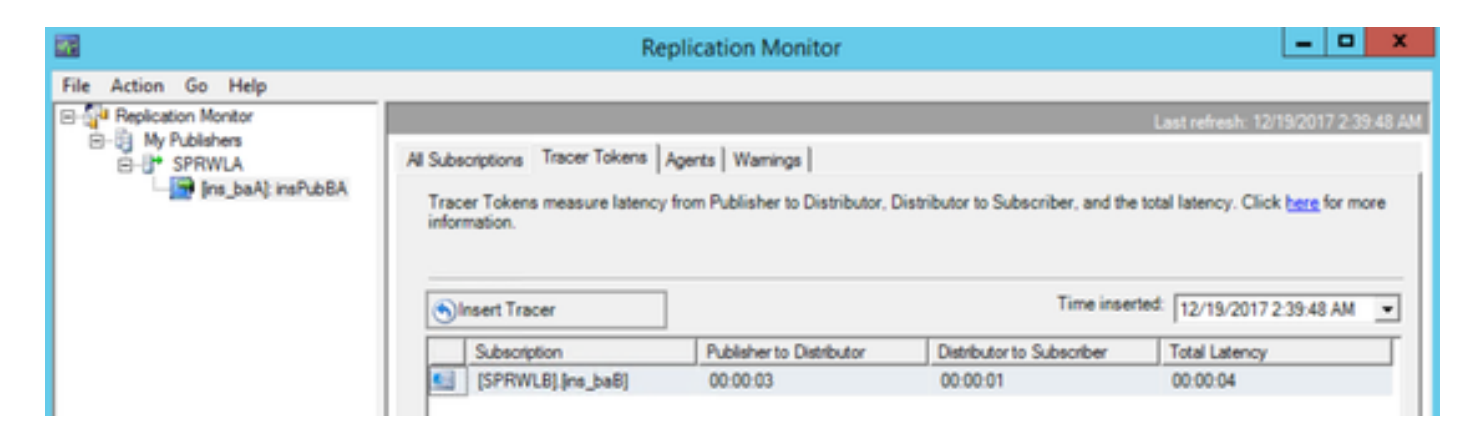

Isso deve ser verificado em ambos os loggers.

#### Alterar nome do servidor SQL

Abra o SSMS e execute esta consulta SQL.

#### SELECT @@servername

Compare a saída da consulta com o nome de host do servidor Windows. Eles devem combinar.

Esta imagem mostra um cenário de problema quando o nome de host do LoggerA e o nome do servidor SQL não coincidem. Certifique-se de corrigi-lo antes da configuração do HA.

| SQLQuery1.sql - SPAdministrator (64))* ×                                                                                |
|----------------------------------------------------------------------------------------------------|
| 🖻 select 🚑 servername                                                                                                   |
| 100 % - <                                                                                                    |
| III Results 🔂 Messages                                                                                                  |
| (No column name)<br>SPRWLA                                                                                              |
| Select Administrator: Command Prompt<br>Microsoft Windows [Version 6.3.9600]<br>(c) 2013 Microsoft Corporation. All rig |
| C:\Users\Administrator>hostname<br>SPRVLB                                                                               |
| C:\Users\Administrator>_                                                                                                |

Para soltar o nome do servidor SQL, execute esse comando no SSMS em relação ao banco de dados mestre.

EXEC sp\_dropserver @server=

| SQLQuery1.sql - SPAdministrator (64))* × |  |  |  |
|------------------------------------------|--|--|--|
| EXEC sp_dropserver @server=SPRWLA        |  |  |  |
| 100 % - <                                |  |  |  |
| Messages                                 |  |  |  |
| Command(s) completed successfully.       |  |  |  |

Para adicionar um novo nome de servidor SQL, execute este comando.

EXEC sp\_addserver @server=

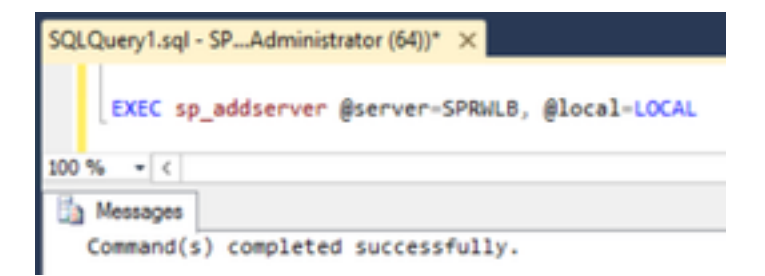

Reinicie o **SQL Server** e o **SQL Server Agent** do Windows Services e verifique a saída de **select @@servername** Consulta SQL.

#### Habilitar Replicação SQL Manualmente

**Caution**: Use este procedimento apenas se o WebSetup não puder estabelecer a replicação e os erros não estiverem claros.

Execute este procedimento armazenado em bancos de dados BA em ambos os loggers com os respectivos valores variáveis.

```
EXEC sp_ba_create_replication
@instance=, @publisher= , @subscriber= , @working_directory = , @login = , @pwd =
```

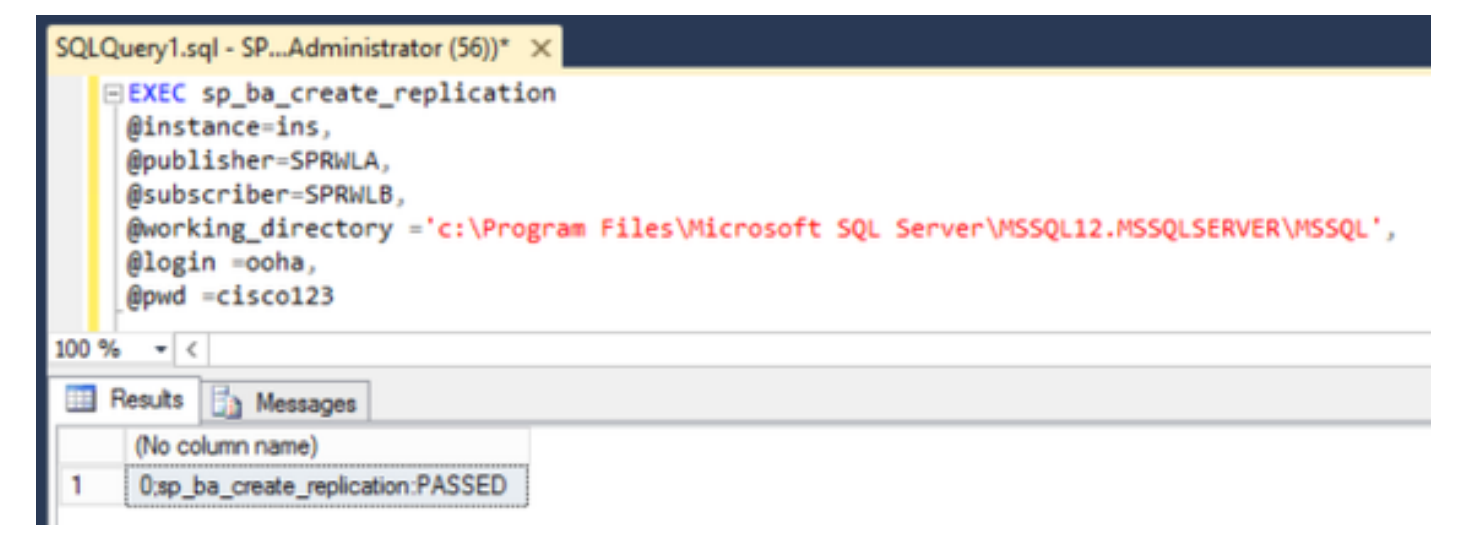

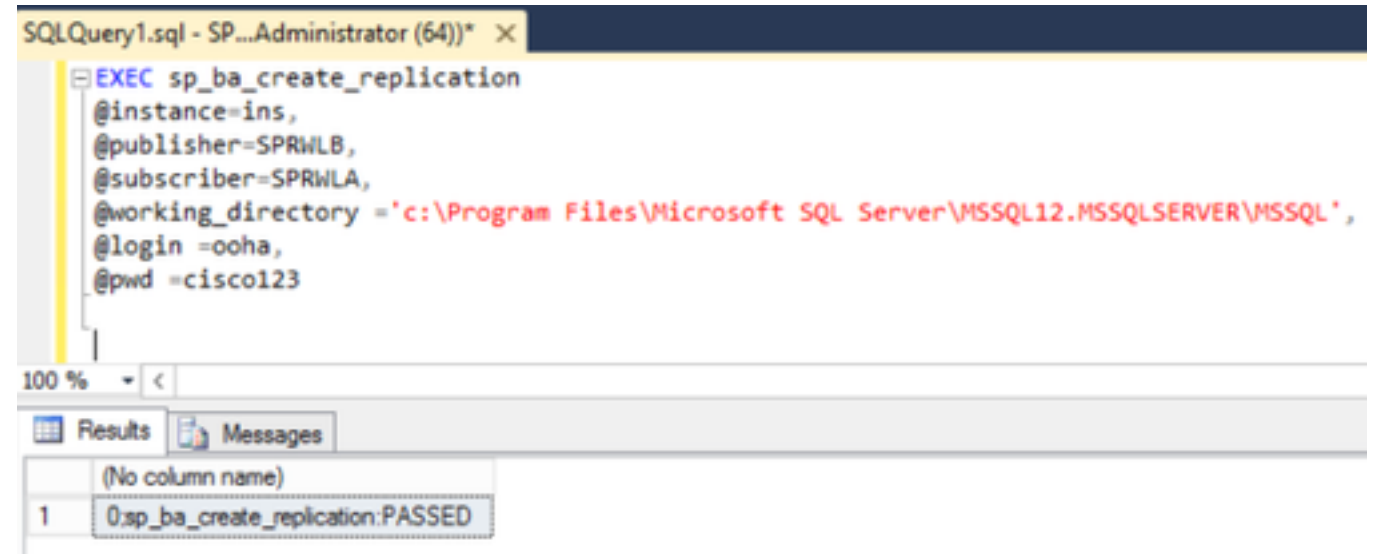

Se você enfrentar um erro "Falha ao CRIAR BANCO DE DADOS", verifique se a conta MSSQLSERVER tem acesso total ao diretório de trabalho do SQL.

Esta imagem exibe o respectivo erro nos registros do SQL Server.

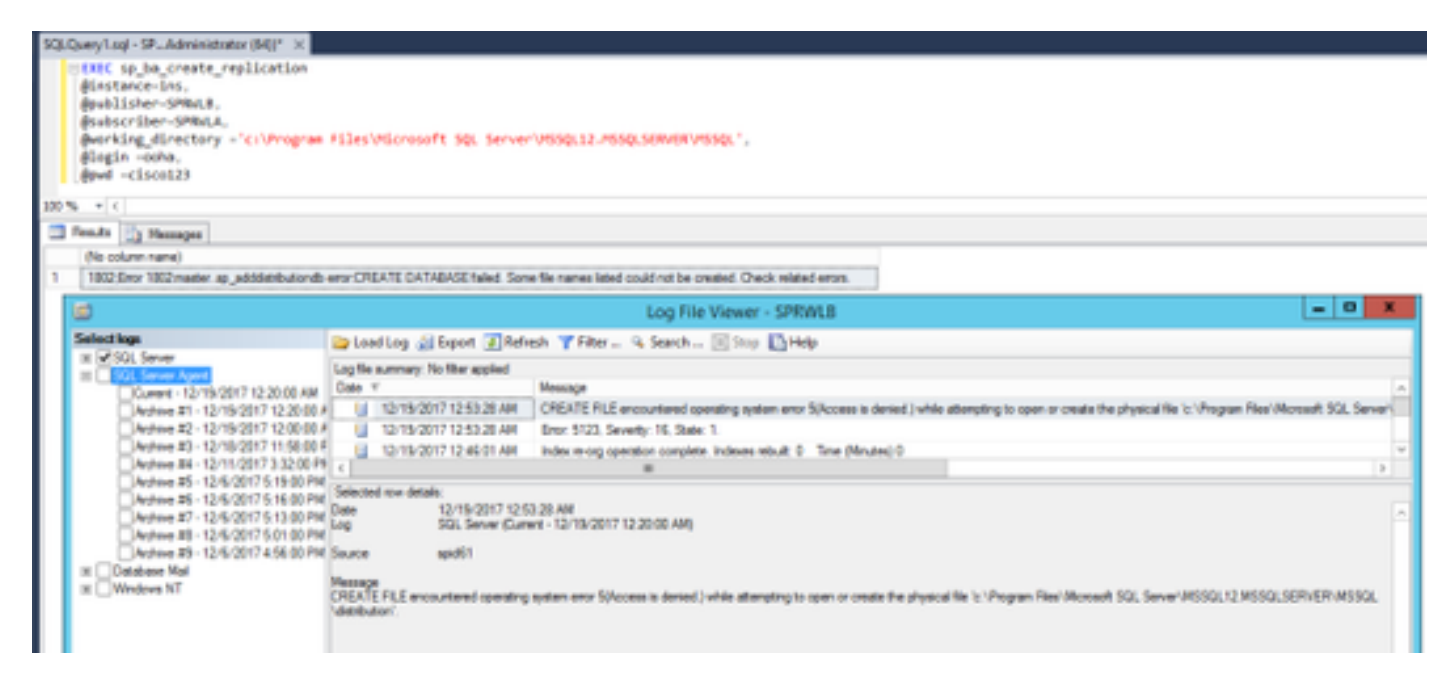

Verifique se a conta MSSQLSERVER tem acesso total ao diretório de trabalho SQL.

| Permissions                                              | for MSSQL     |  |  |  |
|----------------------------------------------------------|---------------|--|--|--|
| Security                                                 |               |  |  |  |
| Object name: C:\Rogram Ries\Mcrosoft SQL Server\MSSQL12. |               |  |  |  |
| Group or user names:                                     |               |  |  |  |
| REATOR OWNER                                             |               |  |  |  |
| STATEM                                                   |               |  |  |  |
| St. Lises (SPRWLE) Lises)                                | a nav avvraji |  |  |  |
| AL MSSQLSERVER                                           |               |  |  |  |
|                                                          |               |  |  |  |
|                                                          | Add Renove    |  |  |  |
| Permissions for MSSQLSERVER                              | Allow Deny    |  |  |  |
| Full control                                             |               |  |  |  |
| Modify                                                   | <b>2</b>      |  |  |  |
|                                                          |               |  |  |  |
| Read & execute                                           | 2 D T         |  |  |  |
| Read & execute<br>List folder contents                   | X             |  |  |  |
| Read & execute<br>List folder contents<br>Read           |               |  |  |  |
| Read & execute<br>List folder contents<br>Read           |               |  |  |  |
| Read & execute<br>List folder contents<br>Read           |               |  |  |  |

Certifique-se de que a publicação e a assinatura sejam criadas em cada servidor SQL do Logger.

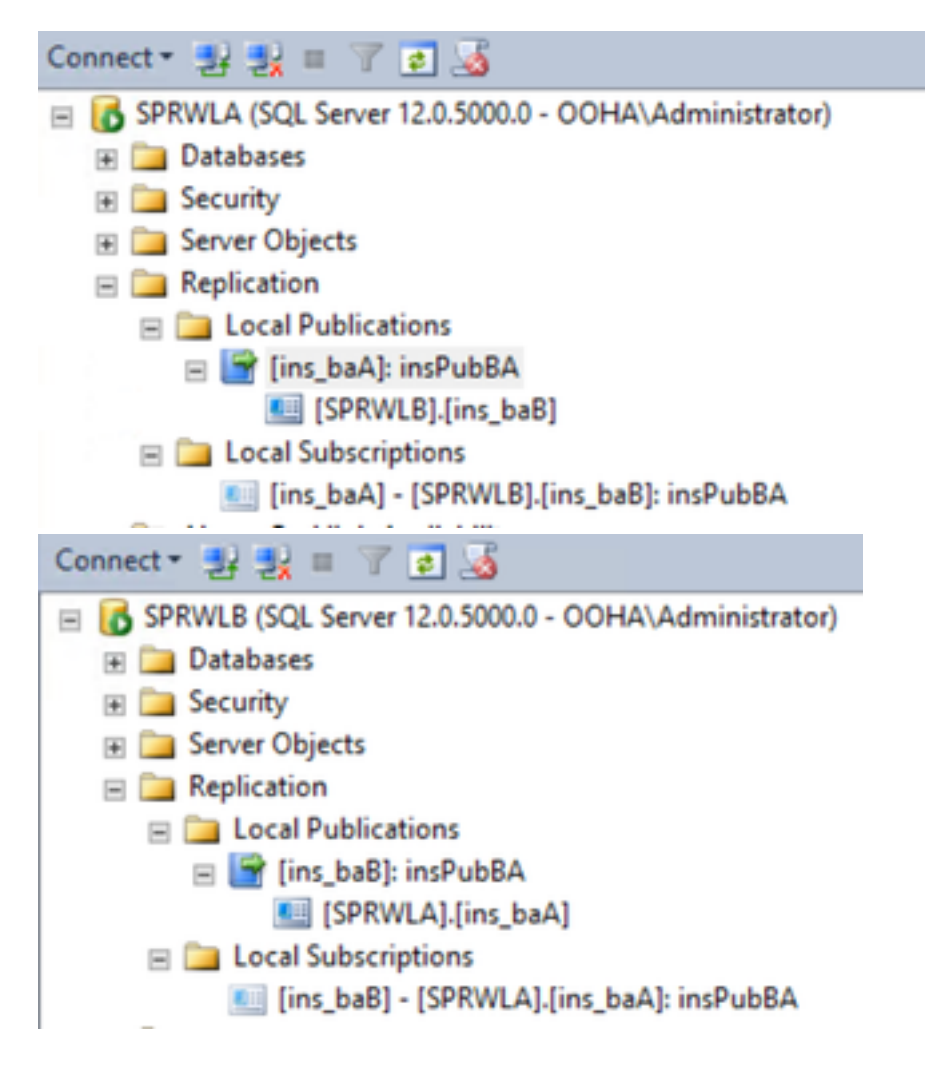

### Desativar Replicação SQL Manualmente

**Caution**: Use este procedimento apenas se o WebSetup não puder estabelecer a replicação e os erros não estiverem claros.

Execute este procedimento em relação aos bancos de dados BA em ambos os loggers com os

respectivos valores variáveis.

EXEC sp\_ba\_remove\_replication
@instance =

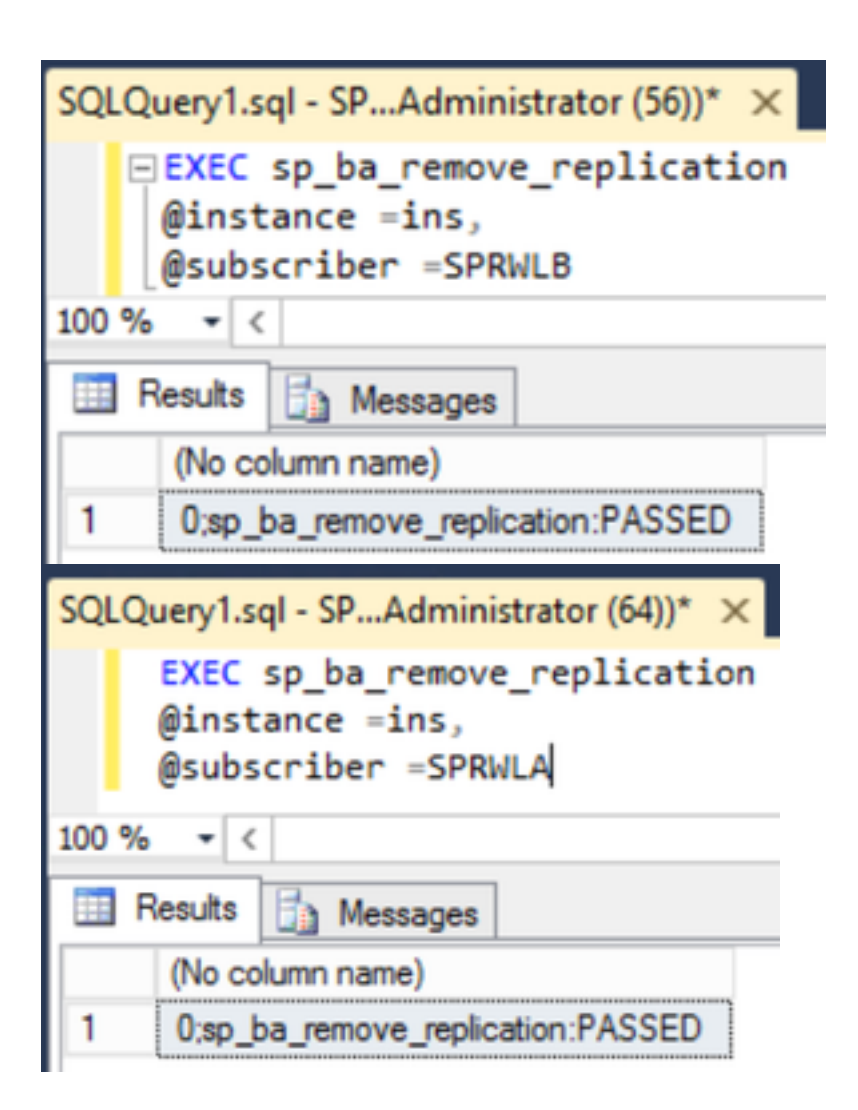

Verifique se Publications foi removido de ambos os servidores Logger SQL.

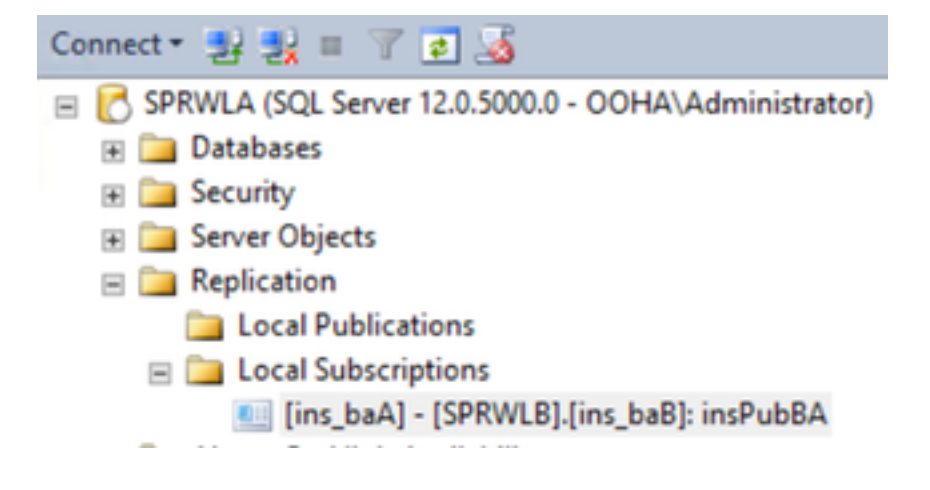

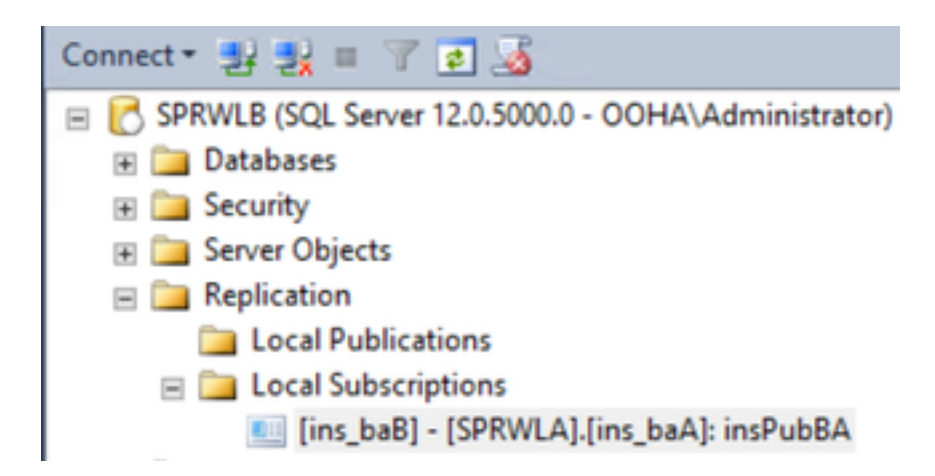

Para limpar completamente o SQL Server da configuração de replicação, você precisa excluir manualmente as assinaturas e descartar os bancos de dados de distribuição em ambos os servidores SQL do Logger.

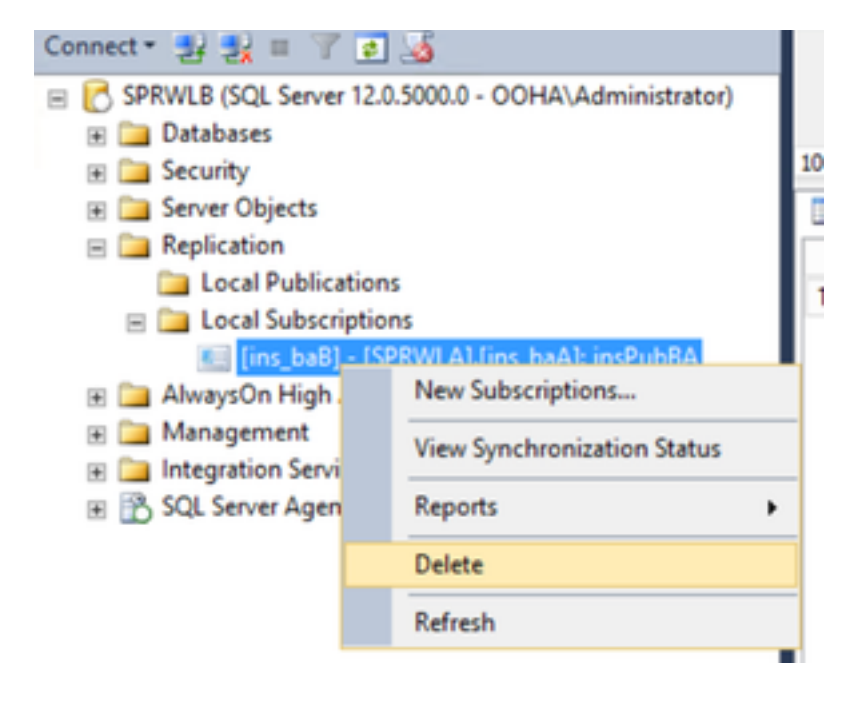

USE master EXEC sp\_dropdistpublisher @publisher=

```
SQLQuery1.sql - SP...Administrator (56))* ×
-- Remove the registration of the local Publisher at the Distributor.
USE master
EXEC sp_dropdistpublisher @publisher=SPRWLA;
-- Delete the distribution database.
EXEC sp_dropdistributiondb @database=distribution;
-- Remove the local server as a Distributor.
EXEC sp_dropdistributor;
G0
100 % • <
Image: Command(s) completed successfully.</pre>
```

Em alguns casos, o último comando pode falhar com a mensagem de erro "Não é possível soltar o *nome* do servidor como Distributor Publisher porque há bancos de dados ativados para replicação nesse servidor".

EXEC sp\_dropdistributor @no\_checks = 1, @ignore\_distributor =1

### Informações Relacionadas

- Guia da Opção de Saída UCCE 11.6
- Guia de design do UCCE 11.6 Considerações sobre alta disponibilidade da opção de saída
- <u>Referência de Replicação Transacional SQL</u>
- Suporte Técnico e Documentação Cisco Systems